## Select Random Subset by Category

Author: Greta Peterson, Golden Helix, Inc.

## Overview

This script prompts the user for a fraction and will then activate that fraction of random samples from each unique category of a genotypic, categorical or binary column.

## **Recommended Directory Location**

Save the script to the following directory: \*..\Application Data\Golden Helix\SVS\UserScripts\Spreadsheet\Column

**Note:** The **Application Data** folder is a hidden folder on Windows operating systems and its location varies between operating systems. The easiest way to locate this directory on your computer is to open SVS and go to **Tools > Open Folder > User Scripts Folder** and save the script in the **\Spreadsheet\Column\** folder. If saved to the proper folder, this script will be accessible from the column menu of any categorical, genotypic or binary valued column.

## **Using the Script**

 From a spreadsheet right-click on the desired column header for a Binary, Categorical or Genotypic column and choose Select Random Subset by Category.

| Select Random Su | bset by Catego | ory 🤋 🔜 🔀 |
|------------------|----------------|-----------|
| Random fraction: |                |           |
|                  | ОК             | Cancel    |

2. Enter in the fraction of each category you would like to remain active. For example if you would like 50% of each category to remain active the ender "0.5" and click **OK**.